# PIX/ASA 7.x: SSH/Telnet auf der internen und externen Schnittstelle - Konfigurationsbeispiel

# Inhalt

Einführung Voraussetzungen Anforderungen Verwendete Komponenten Zugehörige Produkte Konventionen Konfigurieren Netzwerkdiagramm SSH-Konfigurationen Konfiguration mit ASDM 5.x Konfiguration mit ASDM 6.x **Telnet-Konfiguration** SSH/Telnet-Unterstützung in ACS 4.x Überprüfen **Debug-SSH** Aktive SSH-Sitzungen anzeigen Öffentlichen RSA-Schlüssel anzeigen Fehlerbehebung Entfernen der RSA-Schlüssel aus dem PIX SSH-Verbindung fehlgeschlagen Zugriff auf ASA mit SSH nicht möglich Zugriff auf sekundäre ASA mit SSH nicht möglich Zugehörige Informationen

# **Einführung**

Dieses Dokument enthält eine Beispielkonfiguration von Secure Shell (SSH) auf den Innen- und Außenschnittstellen der Cisco Series Security Appliance Version 7.x und höher. Bei der Remote-Konfiguration der Security Appliance mit der Befehlszeile wird Telnet oder SSH verwendet. Da Telnet-Kommunikation in Klartext mit Kennwörtern versendet wird, wird SSH dringend empfohlen. SSH-Datenverkehr wird in einem Tunnel verschlüsselt und schützt so Kennwörter und andere Konfigurationsbefehle vor Abfangen.

Die Sicherheits-Appliance ermöglicht zu Verwaltungszwecken SSH-Verbindungen mit der Sicherheits-Appliance. Die Sicherheits-Appliance ermöglicht maximal fünf gleichzeitige SSH-Verbindungen für jeden <u>Sicherheitskontext</u>, sofern verfügbar, und ein globales Maximum von 100 Verbindungen für alle Kontexte zusammen.

In diesem Konfigurationsbeispiel wird die PIX Security Appliance als SSH-Server angesehen. Der Datenverkehr von SSH-Clients (10.1.1.2/24 und 172.16.1.1/16) zum SSH-Server wird verschlüsselt. Die Sicherheits-Appliance unterstützt die SSH-Remote-Shell-Funktionalität der SSH-Versionen 1 und 2 und unterstützt DES- (Data Encryption Standard) und 3DES-Verschlüsselungen. SSH-Versionen 1 und 2 sind unterschiedlich und nicht interoperabel.

## **Voraussetzungen**

## **Anforderungen**

Für dieses Dokument bestehen keine speziellen Anforderungen.

## Verwendete Komponenten

Die Informationen in diesem Dokument basieren auf der Cisco PIX Firewall Software, Version 7.1 und 8.0.

Die Informationen in diesem Dokument wurden von den Geräten in einer bestimmten Laborumgebung erstellt. Alle in diesem Dokument verwendeten Geräte haben mit einer leeren (Standard-)Konfiguration begonnen. Wenn Ihr Netzwerk in Betrieb ist, stellen Sie sicher, dass Sie die potenziellen Auswirkungen eines Befehls verstehen.

**Hinweis:** SSHv2 wird in PIX/ASA Version 7.x und höher unterstützt und in Versionen vor 7.x nicht unterstützt.

## Zugehörige Produkte

Diese Konfiguration kann auch mit der Cisco Security Appliance der Serie ASA 5500 mit den Softwareversionen 7.x und höher verwendet werden.

## **Konventionen**

Weitere Informationen zu Dokumentkonventionen finden Sie in den <u>Cisco Technical Tips</u> <u>Conventions</u> (Technische Tipps zu Konventionen von Cisco).

# Konfigurieren

In diesem Abschnitt erhalten Sie Informationen zum Konfigurieren der in diesem Dokument beschriebenen Funktionen.

**Hinweis:** Jeder Konfigurationsschritt enthält die erforderlichen Informationen für die Verwendung der Befehlszeile oder des Adaptive Security Device Manager (ASDM).

**Hinweis:** Verwenden Sie das <u>Command Lookup Tool</u> (nur <u>registrierte</u> Kunden), um weitere Informationen zu den in diesem Abschnitt verwendeten Befehlen zu erhalten.

## **Netzwerkdiagramm**

In diesem Dokument wird die folgende Netzwerkeinrichtung verwendet:

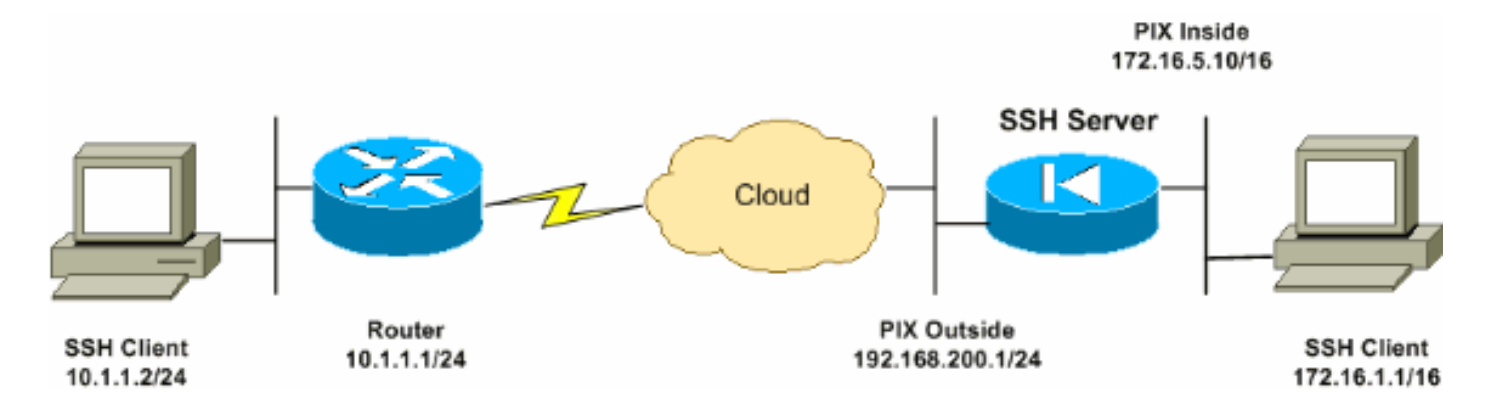

## **SSH-Konfigurationen**

In diesem Dokument werden folgende Konfigurationen verwendet:

- <u>SSH-Zugriff auf die Sicherheits-Appliance</u>
- <u>Verwenden eines SSH-Clients</u>
- PIX-Konfiguration

#### SSH-Zugriff auf die Sicherheits-Appliance

Gehen Sie wie folgt vor, um den SSH-Zugriff auf die Sicherheits-Appliance zu konfigurieren:

1. SSH-Sitzungen erfordern für die Authentifizierung immer einen Benutzernamen und ein Kennwort. Es gibt zwei Möglichkeiten, diese Anforderung zu erfüllen.Konfigurieren Sie einen Benutzernamen und ein Kennwort, und verwenden Sie AAA:Syntax: pix(config)#username username password password pix(config)#aaa authentication {telnet | ssh | http | serial} console {LOCAL | server\_group [LOCAL]}

**Hinweis:** Wenn Sie eine TACACS+- oder RADIUS-Servergruppe für die Authentifizierung verwenden, können Sie die Sicherheits-Appliance so konfigurieren, dass sie die lokale Datenbank als Fallbackmethode verwendet, wenn der AAA-Server nicht verfügbar ist. Geben Sie den Namen der Servergruppe und anschließend LOCAL an (LOCAL ist Groß- und Kleinschreibung zu beachten). Es wird empfohlen, in der lokalen Datenbank denselben Benutzernamen und dasselbe Kennwort wie beim AAA-Server zu verwenden, da bei der Aufforderung zur Sicherheitsappliance nicht angegeben wird, welche Methode verwendet wird.**Hinweis:** Beispiel:

pix(config)#aaa authentication ssh console TACACS+ LOCAL

**Hinweis:** Alternativ können Sie die lokale Datenbank als Hauptauthentifizierungsmethode ohne Fallback verwenden. Geben Sie dazu nur LOCAL ein.Beispiel: pix(config)#aaa authentication ssh console LOCAL

**ODER**Verwenden Sie den Standardbenutzernamen **pix** und das Telnet-Standardkennwort von **cisco**. Sie können das Telnet-Kennwort mit dem folgenden Befehl ändern: pix(config) **#passwd** password

**Hinweis: In** dieser Situation kann der Befehl **password** verwendet werden. Beide Befehle tun dasselbe.

2. Generieren Sie ein RSA-Schlüsselpaar für die PIX-Firewall, das für SSH erforderlich ist: pix(config)#crypto key generate rsa modulus modulus\_size

**Hinweis:** Die modulus\_size (in Bits) kann 512, 768, 1024 oder 2048 sein. Je größer die Modulusgröße, desto länger dauert die Generierung des RSA-Schlüsselpaars. Der Wert von 1024 wird empfohlen.**Hinweis:** Der Befehl zum <u>Generieren eines RSA-Schlüsselpaars</u> unterscheidet sich für PIX-Softwareversionen vor 7.x. In früheren Versionen muss ein Domänenname festgelegt werden, bevor Schlüssel erstellt werden können.**Hinweis:** Im Mehrfachkontextmodus müssen Sie die RSA-Schlüssel für jeden Kontext generieren. Darüber hinaus werden Krypto-Befehle im Systemkontextmodus nicht unterstützt.

- 3. Geben Sie die Hosts an, die eine Verbindung zur Sicherheits-Appliance herstellen dürfen.Mit diesem Befehl werden die Quelladresse, die Netzmaske und die Schnittstelle des Hosts angegeben, der bzw. die eine Verbindung mit SSH herstellen darf. Sie kann für mehrere Hosts, Netzwerke oder Schnittstellen mehrfach eingegeben werden. In diesem Beispiel ist ein Host auf der Innenseite und ein Host auf der Außenseite zulässig. pix(config)#ssh 172.16.1.1 255.255.255 inside pix(config)#ssh 10.1.1.2 255.255.255 outside
- 4. **Optional:** Standardmäßig ist die Sicherheits-Appliance für SSH-Version 1 und -Version 2 zulässig. Geben Sie diesen Befehl ein, um Verbindungen auf eine bestimmte Version zu beschränken:

pix(config)# ssh version

Hinweis: Die Versionsnummer kann 1 oder 2 sein.

5. **Optional:** Standardmäßig werden SSH-Sitzungen nach fünf Minuten Inaktivität geschlossen. Diese Zeitüberschreitung kann so konfiguriert werden, dass sie 1 bis 60 Minuten lang andauert.

pix(config)#ssh timeout minutes

#### Verwenden eines SSH-Clients

Geben Sie beim Öffnen der SSH-Sitzung den Benutzernamen und das Anmeldekennwort der Sicherheitslösung der Serie PIX 500 an. Wenn Sie eine SSH-Sitzung starten, wird in der Konsole der Sicherheitslösung ein Punkt (.) angezeigt, bevor die Aufforderung zur SSH-Benutzerauthentifizierung angezeigt wird:

#### hostname(config)# .

Die Anzeige des Punkts hat keinen Einfluss auf die Funktionalität von SSH. Der Punkt wird an der Konsole angezeigt, wenn ein Serverschlüssel generiert oder eine Nachricht mit privaten Schlüsseln entschlüsselt wird, bevor die Benutzerauthentifizierung erfolgt. Diese Aufgaben können bis zu zwei Minuten oder länger dauern. Der Punkt ist eine Fortschrittsanzeige, die überprüft, ob die Sicherheits-Appliance besetzt ist und nicht geklingelt hat.

SSH-Versionen 1.x und 2 sind völlig unterschiedliche Protokolle und nicht kompatibel. Laden Sie einen kompatiblen Client herunter. Weitere Informationen finden Sie im Abschnitt <u>SSH-Client</u> im Abschnitt <u>Erweiterte Konfigurationen</u>.

In diesem Dokument wird diese Konfiguration verwendet:

**PIX-Konfiguration** PIX Version 7.1(1) ! hostname pix enable password 8Ry2YjIyt7RRXU24 encrypted names interface Ethernet0 nameif outside security-level 0 ip address 192.168.200.1 255.255.255.0 ! interface Ethernet1 nameif inside security-level 100 ip address 172.16.5.10 255.255.0.0 1 passwd 2KFQnbNIdI.2KYOU encrypted ftp mode passive pager lines 24 mtu outside 1500 mtu inside 1500 no failover icmp permit any outside no asdm history enable arp timeout 14400 route outside 10.1.1.0 255.255.255.0 192.168.200.1 1 timeout xlate 3:00:00 timeout conn 1:00:00 half-closed 0:10:00 udp 0:02:00 icmp 0:00:02 timeout sunrpc 0:10:00 h323 0:05:00 h225 1:00:00 mgcp 0:05:00 timeout mgcp-pat 0:05:00 sip 0:30:00 sip\_media 0:02:00 timeout uauth 0:05:00 absolute !--- AAA for the SSH configuration username ciscouser password 3USUcOPFUiMCO4Jk encrypted aaa authentication ssh console LOCAL http server enable http 172.16.0.0 255.255.0.0 inside no snmp-server location no snmp-server contact snmp-server enable traps snmp authentication linkup linkdown coldstar telnet timeout 5 !--- Enter this command for each address or subnet !--to identify the IP addresses from which !--- the security appliance accepts connections. !--- The security appliance accepts SSH connections from all interfaces. ssh 10.1.1.2 255.255.255.255 outside !--- Allows the users on the host 172.161.1.1 !--- to access the security appliance !--- on the inside interface. ssh 172.16.1.1 255.255.255.255 inside !--- Sets the duration from 1 to 60 minutes !---

(default 5 minutes) that the SSH session can be idle, !-

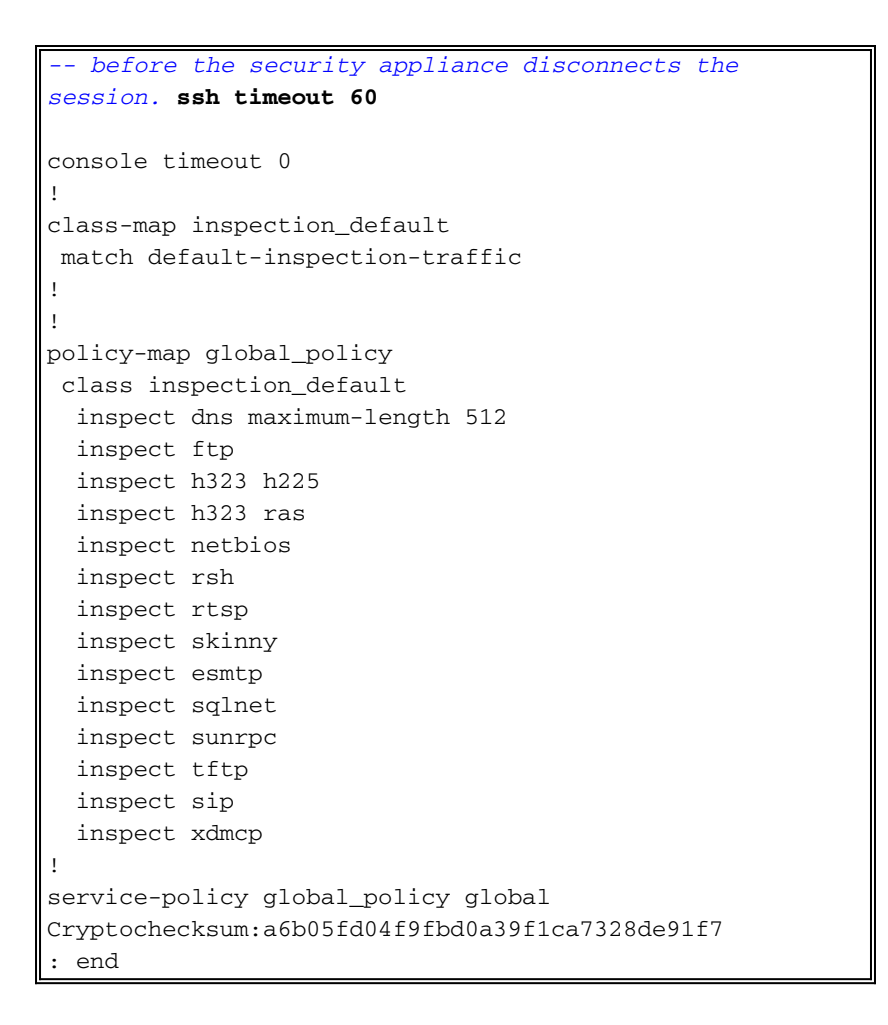

Hinweis: Führen Sie folgenden Befehl aus, um über SSH auf die Verwaltungsschnittstelle von ASA/PIX zuzugreifen: SSH 172.16.16.160 Verwaltung 255.255.255.255

## Konfiguration mit ASDM 5.x

Gehen Sie wie folgt vor, um das Gerät für SSH mithilfe von ASDM zu konfigurieren:

 Wählen Sie Configuration > Properties > Device Administration > User Accounts (Konfiguration > Eigenschaften > Geräteverwaltung > Benutzerkonten), um einen Benutzer mit ASDM hinzuzufügen.

| 💰<br>Home                                                                                                    | Configuration Monitoring E                                                                                                    | Sack Forward                                                                                                    | Q Q<br>Search Refresh                                                                    | 調 🦓<br>Save Help                                                                    |                                                                                                    | CISCO SYSTEMS                                           |
|----------------------------------------------------------------------------------------------------|----------------------------------------------------------------------------------------------------|----------------------------------------------------------------------------------------------------|------------------------------------------------------------------------------------------|-------------------------------------------------------------------------------------|----------------------------------------------------------------------------------------------------|---------------------------------------------------------|
| Herfaces<br>Security Policy<br>NAT<br>Security Policy<br>NAT<br>Security<br>NAT<br>Security<br>Routing<br>Global Objects<br>Forperties | Configuration > Properties > Devic<br>Configuration > Properties > Device<br>Startup Wizard<br>AAA Setup<br>AAA Setup | Le Administration > Us<br>Le Administration > Us<br>Jser Accounts<br>Create entries in the<br>user account privileg<br>User Name<br>enable_15<br>ciscouser | PIX local user databa<br>es to be enforced. To<br>Privilege (Level)<br>NA (15)<br>NA (2) | se. Command author<br>enable command aut<br>VPN Group Policy<br>NA<br>DiftGrpPolicy | tzation must be enable<br>thortzation, go to <u>Autho</u><br>VPN Group Lock<br>N/A<br>Inherit Group Po | d in order for the<br>tzetion.<br>Add<br>Edit<br>Delete |
|                                                                                                    | Control Contents  Content  Content  Co                                                                                                    |                                                                                                    | Apply                                                                                    | Rese                                                                                | t                                                                                                    |                                                         |

2. Wählen Sie **Configuration > Properties > Device Access > AAA Access > Authentication**, um die AAA-Authentifizierung für SSH mit ASDM einzurichten.

| G<br>Home                                                                                                    | Configuration Ma                                                                                                    | ()<br>Initoring                                                                                                    | Back Forward                                                                                                    | Q (<br>Search Re                                                                                                    | rresh Save                                                                                             | ?                                                                                                    | Cisco Systems                                                                                                    |
|----------------------------------------------------------------------------------------------------|----------------------------------------------------------------------------------------------------|----------------------------------------------------------------------------------------------------|----------------------------------------------------------------------------------------------------|----------------------------------------------------------------------------------------------------|----------------------------------------------------------------------------------------------------|----------------------------------------------------------------------------------------------------|----------------------------------------------------------------------------------------------------|
| Interfaces<br>Interfaces<br>Security Policy<br>NAT<br>Security Policy<br>NAT<br>Security Policy<br>NAT<br>Security Policy<br>NAT<br>Security Policy<br>NAT<br>Security Policy<br>NAT<br>Security Policy<br>NAT<br>Security Policy<br>Properties | Configuration > Pi<br>Configuration > Pi<br>Startup Wiz<br>Configuration > Pi<br>Startup Wiz<br>Configuration > Pi<br>Startup Wiz<br>Configuration > Pi<br>AAA Setup<br>Configuration > Pi<br>AAA Setup<br>Configuration > Pi<br>AAA Setup<br>Configuration > Pi<br>Configuration > Pi<br>Configuration | roperties > Dev<br>roperties > Dev<br>ard<br>ng<br>e<br>ess<br>ess<br>ASDM<br>Shell<br>ninistration<br>rices<br>t<br>rics<br>eue<br>Server<br>15 | Authentication Authori<br>Authentication Authori<br>Authentication Authori<br>Authentication Authori<br>Require authenticati<br>Require authen<br>Enable<br>Require authen<br>Enable<br>Require authen<br>Enable<br>Require authen<br>Enable<br>Require authen<br>Enable<br>Require authen<br>Enable<br>Require authen<br>Enable | search Free<br>ses - Authentica<br>ization/Accountin<br>authorization )<br>an for administr<br>toation to allow<br>Server Group:<br>Server Group:<br>Server Group:<br>Server Group: | Accounting<br>Accounting<br>ator access to th<br>use of privileged<br>LOCAL<br>LOCAL<br>LOCAL<br>LOCAL | Page<br>e PIX .<br>I mode commar<br>P Use<br>connections<br>P Use<br>P Use<br>P Use<br>P Use<br>P Use | Inds<br>LOCAL when server group fails<br>LOCAL when server group fails<br>LOCAL when server group fails<br>LOCAL when server group fails<br>LOCAL when server group fails |
| Device configura                                                                                                    | tion loaded success                                                                                                    | sfully                                                                                                    |                                                                                                    | ciscou                                                                                                    | ser NA (2)                                                                                             |                                                                                                    | B 5/23/06 6:24:28 PM UTC                                                                                                    |

3. Wählen Sie Configuration > Properties > Device Administration > Password (Konfiguration > Eigenschaften > Geräteverwaltung > Kennwort), um das Telnet-Kennwort mit ASDM zu ändern.

| G<br>Home                                                                | Configuration Monitoring       | Sack Forward Search Refresh Save Help                                                                                                    | ISCO STATEMA |
|--------------------------------------------------------------------------|--------------------------------|----------------------------------------------------------------------------------------------------|--------------|
| Interfaces<br>Security Policy<br>NAT<br>VPN<br>Routing<br>Global Objects | Configuration > Properties > D | Image: Second Second |              |
| Device configura                                                         | ation loaded successfully.     | ciscouser NA (2) 🛃   🔂 5/23/06 6:                                                                                                    | 30:38 PM UTC |

4. Wählen Sie Konfiguration > Eigenschaften > Zertifikat > Schlüsselpaar, klicken Sie auf Hinzufügen, und verwenden Sie die angezeigten Standardoptionen, um die gleichen RSA-Schlüssel mit ASDM zu generieren.

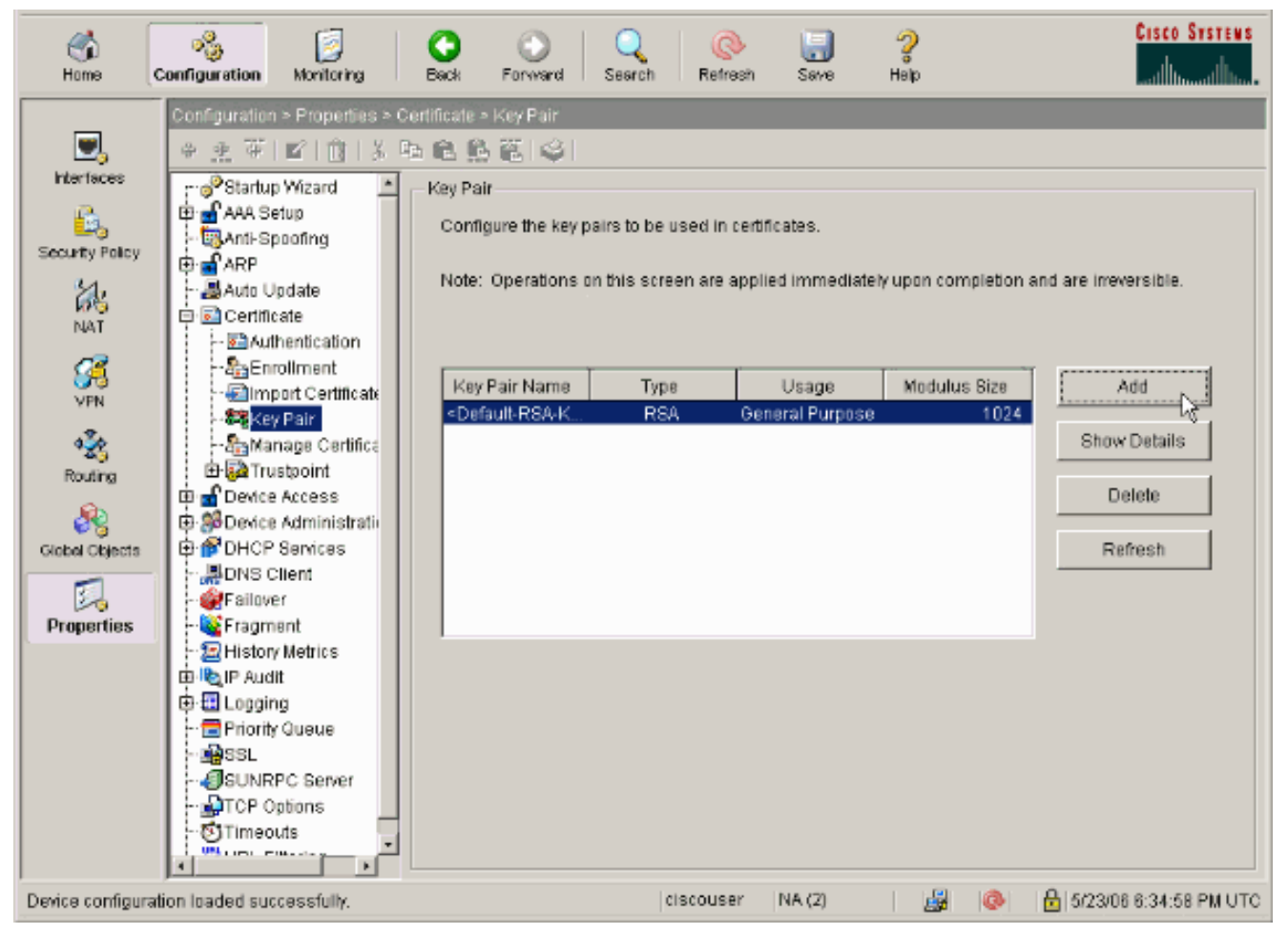

5. Wählen Sie Configuration > Properties > Device Access > Secure Shell, um ASDM zum Festlegen von Hosts zu verwenden, die eine Verbindung mit SSH herstellen dürfen, und um die Version und die Timeout-Optionen anzugeben.

|                                                                                                    |                                                                                                    | n Nellesh Save                                                             | Helip                                                                                     | tilltutilltu          |
|----------------------------------------------------------------------------------------------------|----------------------------------------------------------------------------------------------------|----------------------------------------------------------------------------|-------------------------------------------------------------------------------------------|-----------------------|
| anation > Properties > De<br>The Properties > De<br>Startup Wizard<br>AAA Setup<br>Anti-Spoofing<br>ARP<br>Auto Update<br>Certificate<br>Device Access<br>AAA Access<br>AAA Access<br>AA | exice Access - Secure Shell<br>Secure Shell<br>Allowed SSH Version(s):<br>Specify the addresses of all<br>using Secure Shell (SSH).<br>Interface<br>inside<br>outside | Time<br>I hosts/networks which are<br>IP Address<br>172.16.1.1<br>10.1.1.2 | out 60 minutes<br>allowed to access the PIX<br>Mask<br>255 255 255 255<br>255 255 255 255 | Add<br>Edit<br>Delete |
| TCP Options<br>Timeouts<br>URL Filtering                                                                                                    |                                                                                                    | Apply                                                                      | Reset                                                                                     |                       |

6. Klicken Sie auf **Datei > Running Configuration in Flash speichern**, um die Konfiguration zu speichern.

| 🞼 Cisco ASDM 5.2 for ASA - 172.16.3                                                                                          | 3.1                          |                                                     |                                       |                   |
|----------------------------------------------------------------------------------------------------|------------------------------|-----------------------------------------------------|---------------------------------------|-------------------|
| File Options Tools Wizards Help                                                                                              |                              |                                                     |                                       |                   |
| Refresh ASDM with the Running Config<br>Reset Device to the Factory Default Co<br>Show Running Configuration in New W        | uration on the Device        | l Packe                                             |                                       | Refre             |
| Save Running Configuration to Flash                                                                                          | Istrat<br>/Confi             | ion > Boot<br>iguration—                            | image/Co                              | oniigur:          |
| Save Running Configuration to TFTP Se<br>Save Running Configuration to Standby<br>Save Internal Log Buffer to Flash<br>Print | rver<br>Unit nfigur<br>the b | ration<br>e boot imag<br>oot system<br>image in the | es from an<br>. Only one T<br>e list. | externa<br>FTP bo |
| Clear Internal Log Buffer                                                                                                    | loot O                       | rder                                                |                                       |                   |
| Exit                                                                                                    | 1                            | dis                                                 | sk0:/pix722.                          | bin               |
| VPN                                                                                                    | je/Config<br>pt              |                                                     |                                       |                   |

## Konfiguration mit ASDM 6.x

Gehen Sie wie folgt vor:

1. Wählen Sie **Configuration > Device Management > Users/AAA > User Accounts**, um einen Benutzer mit ASDM

| Here      Configuration     Provide Management     Provide Management     Provide     Provide | ninzuzutugen.                                                                                                    |                                                                                                    |                                                                                                    |                                                                                                    |                                                               | -                                                            |                     |
|----------------------------------------------------------------------------------------------------|----------------------------------------------------------------------------------------------------|----------------------------------------------------------------------------------------------------|----------------------------------------------------------------------------------------------------|----------------------------------------------------------------------------------------------------|---------------------------------------------------------------|--------------------------------------------------------------|---------------------|
|                                                                                                    | 🚳 Home 🚳 Configuration 🔯 Monitori                                                                                                    | ing 🔚 Save 🔇 Re                                                                                               | fresh 🕓 Back 🔘 Form                                                                                                    | ed 💡 Help                                                                                                  |                                                               |                                                              | CISCO               |
| And Access       Username       Privilege Levil (Role)       Access Redrictions       VPN Group Doley       VPN Group Lock       Acd         Confricts Planagement       2       Full       ->>heit Group Poley       VPN Group Lock       Acd         Confricts Planagement       2       Full       ->>heit Group Poley       VPN Group Lock       Acd         Confricts Planagement       2       Full       ->>heit Group Poley       VPN Group Lock       Acd         Confricts Planagement       2       Full       N/A       N/A       N/A       Dalate         Confricts Planagement       2       Full       N/A       N/A       N/A       Dalate         Confricts Planagement       2       Confrict       State Management       Confrict       Confrict                                                                                                    | Device Management      P ×      P      Management      P ×      P      Management Access     System Image/Configuration     P      High Availability     P      Logging     P      Logging     P      AAA Server Groups     A Access | Configuration > Der<br>Create entries in th<br>Command authoriz<br>AAA authentication<br>go to Authentication | vice Management > Users/<br>te ASA local user database,<br>ation must be enabled in order in<br>tonsole commands must be en<br>the | <pre>/AAA &gt; User Accounts<br/>for the user account privileges<br/>abled in order for certain acce</pre> | s to be enforced. To enable<br>ess restrictions to be enforce | command authorization, go to<br>ed. To enable AAA authentica | Authorization.      |
| Image: Access Policies       Image: Access Policies         Image: Access Policies       Image: Access Policies         Image: Access Policies       Image: Access Policies         Image: Access Policies       Image: Access Policies         Image: Access Policies       Image: Access Policies         Image: Access Policies       Image: Access Policies         Image: Access Policies       Image: Access Policies         Image: Access Policies       Image: Access Policies         Image: Access Policies       Image: Access Policies         Image: Access Policies       Image: Access Policies         Image: Prevention       Image: Access Policies         Image: Prevention       Image: Access Policies         Image: Prevention       Image: Access Policies         Image: Prevention       Image: Access Policies         Image: Prevention       Image: Access Policies         Image: Prevention       Image: Access Policies         Image: Prevention       Image: Access Policies         Image: Prevention       Image: Access Policies         Image: Prevention       Image: Access Policies         Image: Prevention       Image: Access Policies         Image: Prevention       Image: Access Policies         Image: Policies       Image: Access Policies <t< td=""><td>- AAA Access</td><td>Username</td><td>Privilege Level (Role)</td><td>Access Restrictions</td><td>VPN Group Policy</td><td>VPN Group Lock</td><td>Add</td></t<>                                                                                                    | - AAA Access                                                                                                    | Username                                                                                                    | Privilege Level (Role)                                                                                                    | Access Restrictions                                                                                        | VPN Group Policy                                              | VPN Group Lock                                               | Add                 |
| igg Excercised Management         igg Excercised Management                                                                                                    | - Dynamic Access Policies                                                                                                    | ssluser1                                                                                                    | 2                                                                                                    | Ful                                                                                                    | Inherit Group Policy                                          | Inherit Group Policy                                         |                     |
| Image: Second Second                       | User Accounts                                                                                                    | enable_15                                                                                                    | 15                                                                                                    | rul                                                                                                    | N/A                                                           | N/A                                                          | Edit                |
| Advanced      Advanced      Device Setup      Device Setup      Device Setup      Device Setup      Device Setup      Device Setup      Device Management      Apriv      Reset      cadmin> 15                                                                                                    | R-M DHCP                                                                                                    |                                                                                                    |                                                                                                    |                                                                                                    |                                                               |                                                              | Delete              |
| Perice Setup         Perice Setup         Perice Management         Perice Management         Perice Management         Perice Management         Perice Management         Perice Management         Perice Management         Perice Management         Perice Management         Perice Management         Perice Management         Perice Management         Perice Management         Perice Management                                                                                                    | 自一是 DNS                                                                                                    |                                                                                                    |                                                                                                    |                                                                                                    |                                                               |                                                              |                     |
| Rest       Sprive Setup       Sprive Setup       Sprive Access VPN       Sprive Rest       Apply       Rest                                                                                                    | E-B Advanced                                                                                                    |                                                                                                    |                                                                                                    |                                                                                                    |                                                               |                                                              |                     |
|                                                                                                    |                                                                                                    |                                                                                                    |                                                                                                    |                                                                                                    |                                                               |                                                              |                     |
| Image: Setup       Image: Setup                                                                                                    |                                                                                                    |                                                                                                    |                                                                                                    |                                                                                                    |                                                               |                                                              |                     |
| Image: Series Setup         Image: Series Example         Image: Series Example         Image: Series VPN         Image: Series VPN         Series VPN                                                                                                    |                                                                                                    |                                                                                                    |                                                                                                    |                                                                                                    |                                                               |                                                              |                     |
| Image: Service Setup       Image: Service Setup       Image: Service Setup       Image: Service Management       Image: Service Management                                                                                                    |                                                                                                    |                                                                                                    |                                                                                                    |                                                                                                    |                                                               |                                                              |                     |
| Image: Sector Secup         Image: Sector Sec VPN         Image: Sector Sec VPN         Image: Sector Sec VPN         Image: Sector Sec VPN         Image: Sector Sec VPN         Image: Sector Sec VPN         Image: Sector Sec VPN         Image: Sector Sector S                                                                                                    |                                                                                                    |                                                                                                    |                                                                                                    |                                                                                                    |                                                               |                                                              |                     |
| Image: Set up         Image: Firewal         Image: Set to Set VPN         Image: Set to Set VPN         Image: Set VPN VPN VPN VPN VPN VPN VPN VPN VPN VPN                                                                                                    |                                                                                                    |                                                                                                    |                                                                                                    |                                                                                                    |                                                               |                                                              |                     |
| Image: Set up         Image: Set up         Image: Set up <td< td=""><td></td><td></td><td></td><td></td><td></td><td></td><td></td></td<>                                                                                                    |                                                                                                    |                                                                                                    |                                                                                                    |                                                                                                    |                                                               |                                                              |                     |
| Image: Service Secup         Image: Type and         Image: Service Secup         Image: Service Secup         Image: Secure Secup         Image: Secure Secure         Image: Secure Secure      <                                                                                                    | 9                                                                                                    |                                                                                                    |                                                                                                    |                                                                                                    |                                                               |                                                              |                     |
| Image: Specific Access VPN       Image: Specific Management       Image: Specific Management       Imagement       Image: Spec                                                                                                    | Service secup                                                                                                    |                                                                                                    |                                                                                                    |                                                                                                    |                                                               |                                                              |                     |
| Remote Access VPN       Reset       Perfor       Reset                                                                                                    | Frend .                                                                                                    |                                                                                                    |                                                                                                    |                                                                                                    |                                                               |                                                              |                     |
|                                                                                                    | Remote Access VPN                                                                                                    |                                                                                                    |                                                                                                    |                                                                                                    |                                                               |                                                              |                     |
|                                                                                                    | Sterto-Site VPN                                                                                                    |                                                                                                    |                                                                                                    |                                                                                                    |                                                               |                                                              |                     |
|                                                                                                    | El anno Maria                                                                                                    |                                                                                                    |                                                                                                    |                                                                                                    |                                                               |                                                              |                     |
|                                                                                                    | Device Management                                                                                                    |                                                                                                    |                                                                                                    |                                                                                                    | 1                                                             |                                                              |                     |
| sadmin> 15 😡 🛱 🔂 3/21/00 10:10:29 PM 19                                                                                                    | »,                                                                                                    |                                                                                                    |                                                                                                    | Αρρίγ                                                                                                    | Reset                                                         |                                                              |                     |
|                                                                                                    |                                                                                                    |                                                                                                    |                                                                                                    | <admin></admin>                                                                                            | 15 😡                                                          | 😹 🛛 🙆 3/2                                                    | 1/00 10:10:29 PM 15 |

2. Wählen Sie **Configuration > Device Management > Users/AAA > AAA Access > Authentication** aus, um die AAA-Authentifizierung für SSH mit ASDM einzurichten.

| Imagement Access         Imagement Access         Imagement Access Protoc         Imagement Access Protoc         Imagement Access Protoc         Imagement Access Protoc         Imagement Access Protoc         Imagement Access Protoc         Imagement Access Protoc         Imagement Access Protoc                                                                                                    | Device Management D <sup>1</sup> 4 ×                   | Configuration > Device Management > Users/AAA > AAA Access > Authentication |
|----------------------------------------------------------------------------------------------------|--------------------------------------------------------|-----------------------------------------------------------------------------|
| Image: Index Availability   Image: Index Availability   Image: Inde                                                                                                    | E- Anagement Access<br>E-26 System Image/Configuration | Authentication Authorization Accounting                                     |
| Produbers/AAA         Produbers/AAA         Produbers/AAA <td< th=""><th><ul> <li>B-</li></ul></th><th>Enable authentication for administrator access to the ASA.</th></td<>                                                                                                    | <ul> <li>B-</li></ul>                                  | Enable authentication for administrator access to the ASA.                  |
| Advances     Advances     Advances     Advances     Optimic Access Policies     Optimic Access Policies     Optimic Access     Optimic Access     Optimic Access     Optimic Access     Optimic Access     Optimic Access     Optimic Access     Optimic Access     Optimic Access     Optimic Access     Optimic Access     Optimic Access     Optimic Acces     Optimic Access     Optimic Access | AAA Server Groups                                      | Require authentication to allow use of privileged mode commands             |
| Pynamic Access Policies   Current Counts   Current Counts                                                                                                    | Authentication Prompt                                  | Enable Server Group: LOCAL C Use LOCAL when server group fails              |
| Image: Server Group:     LOCAL ▼     Use LOCAL when server group fails       Image: Server Group:     LOCAL ▼     Use LOCAL when server group fails       Image: Server Group:     LOCAL                                                                                                    | Dynamic Access Policies                                | Require authentication for the following types of connections               |
| B- P DHCP   B- DNS   B- Advanced     Image: Senial   Server Group:   Image: Image: Image                                                                                                    | E- Certificate Management                              | HTTP/ASDM Server Group: LOCAL V Use LOCAL when server group fails           |
| B. Wanced     Image: Server Group:     Image: Server Group: Server Group: Server Group: Server Group: Got All when server group Fails:     Image: Server Group: Server Group: Server Group: Server Group: Got All when server group Fails:     Image: Server Server Group: Server Group: Server Group: Server Group: Got All when server group Fails:     Image: Server Server Group: Server Group: Serv                                                                                                    | 문- 💕 DHCP<br>문- 📲 DNS                                  | Serial Server Group: LOCAL V Use LOCAL when server group fails              |
| Image: Server Group: Use LOCAL when server group fails     Image: Device Setup   Image: Prevail   Image: Remote Access VPN   Image: Ske-to-Ske VPN   Image: Ske-to-Ske VPN   Image: Ske-to-Ske VPN   Image: Ske-to-Ske VPN   Image: Ske-to-Ske VPN   Image: Ske-to-Ske VPN   Image: Ske-to-Ske VPN   Image: Ske-to-Ske VPN   Image: Ske-to-Ske VPN   Image: Ske-to-Ske VPN   Image: Ske-to-Ske VPN                                                                                                    | 🗄 - 🐻 Advanced                                         | Server Group: LOCAL 💌 🥅 Use LOCAL when server group fails                   |
| Pevice Setup                                                                                                    |                                                        | Teinet Server Group: LOCAL V Dise LOCAL when server group fails             |
| Periode Setup       Proval       Proval                                                                                                    |                                                        |                                                                             |
| Service Setup   Service Setup   Frewal   Service Access VPN   Service Management                                                                                                    |                                                        |                                                                             |
| Image: Second Second           |                                                        |                                                                             |
| Image: Setup       Image: Setup                                                                                                    |                                                        |                                                                             |
| Image: Second Second                         |                                                        |                                                                             |
| Image: Second second second           | Levice Setup                                           |                                                                             |
| Remote Access VPN       Reto-Ske VPN       Device Management                                                                                                    | Frewal                                                 |                                                                             |
| Ske-to-Ske VPN  Device Management  Apply Reset                                                                                                    | Remote Access VPN                                      |                                                                             |
| Device Management Apply Reset                                                                                                    | Ske-to-Ske VPN                                         |                                                                             |
| Apply Reset                                                                                                    | Device Management                                      |                                                                             |
|                                                                                                    |                                                        | Aurty David                                                                 |

3. Wählen Sie Configuration > Device Setup > Device Name/Password (Konfiguration > Geräteeinrichtung > Gerätename/Kennwort), um das Telnet-Kennwort mit ASDM zu ändern.

| đ    | ) Home 🍓 Configuration 🔯 Monitorin   | ng 🕞 Save 🔇 Refres      | h 🔇 Back 🔘 Forward              | 🥐 Небр              |       |         |
|------|--------------------------------------|-------------------------|---------------------------------|---------------------|-------|---------|
|      | Device Setup Q ×                     | Configuration > Device  | Setup > Device Name/Pa          | ssword              |       |         |
| eLis |                                      | Hostname and Domain Nar | ne                              |                     |       |         |
| Devk | H-++++ Routing                       | Hostname:               | ciscoasa                        |                     |       |         |
|      | Device Name/Password     System Time | Domain Name:            | default.domain.invalid          |                     |       |         |
|      |                                      | Enable Password         |                                 |                     |       |         |
|      |                                      | Change the privilege    | ed mode password.               |                     |       |         |
|      |                                      | Old Password:           |                                 |                     |       |         |
|      |                                      | New Password:           |                                 |                     |       |         |
|      |                                      | Confirm New Password:   |                                 |                     |       |         |
|      |                                      | Telnet Password         |                                 |                     |       |         |
|      |                                      | Change the passwo       | rd to access the console of the | security appliance. |       |         |
|      |                                      | Old Password:           |                                 |                     |       |         |
|      |                                      | New Password:           |                                 |                     |       |         |
|      |                                      | Confirm New Password:   |                                 |                     |       |         |
|      |                                      |                         |                                 |                     |       |         |
|      |                                      |                         |                                 |                     |       |         |
|      | A Device Setup                       |                         |                                 |                     |       |         |
|      | Firewal                              |                         |                                 |                     |       |         |
|      | Remote Access VPN                    |                         |                                 |                     |       |         |
|      | Ste-to-Site VPN                      |                         |                                 |                     |       |         |
|      | Device Management                    |                         |                                 |                     |       |         |
|      | »<br>*                               |                         |                                 | Apply               | Reset |         |
|      |                                      |                         |                                 | <admin></admin>     | 15    | 😡 🍻 🛛 🔒 |

4. Wählen Sie Konfiguration > Gerätemanagement > Zertifikatsverwaltung > Identitätszertifikate, klicken Sie auf Hinzufügen, und verwenden Sie die angegebenen Standardoptionen, um dieselben RSA-Schlüssel mit ASDM zu

| appor | noron |
|-------|-------|
| YCHEI |       |
| 0     |       |

| SNMP       Issued To       Issued Dy       Expiry Date       Usage         System Image(Configuration<br>Activation Key       Auto Update       X       X                                                                                                    | ncunkerrace        |                                      |                                     |                          |           |                             |                      |
|----------------------------------------------------------------------------------------------------|--------------------|--------------------------------------|-------------------------------------|--------------------------|-----------|-----------------------------|----------------------|
| System Image/Configuration<br>System Image/Configuration<br>Additionation Key<br>Additionation Key<br>Additionation Confidence<br>Confidence<br>Additionation Confidence<br>Certificate Management<br>Certificate Management<br>Certificate Management<br>Certificate Subject DN: CN=dscess<br>Certificate Subject DN: CN=dscess<br>Certificate Subject DN: CN=dscess<br>Advenced<br>Advenced<br>A |                    | Issued To                            | Issued By                           | Eq                       | piry Date | Usage                       | bbA [                |
| Activation Key   Activation Key   Advenced   Activation Key   Activation Key   Activation Key   Activation Key   Activation Key   Activation Key   Activation                                                                                                    | Configuration      |                                      |                                     |                          |           |                             | Show De              |
| Book Image/Configuratio   High Availability   Looging   Users/AAA   Certificate Management   Certificates   Certificates   DHCP   DHCP Relay   DHCP Server   DHCP Server   Advanced   Advanced   Add Certificate   Certificates Self-Signed certificate   Add Certificate   Certificates   Add Certificate   Cancel   Heip                                                                                                    | ley 💼 Add          | i Identit <mark>y Certificate</mark> |                                     |                          | ×         | 1                           | Dead                 |
| Loging   Lisers(AAA   Certificate Management   S. Certificates   Mold a meni identity certificates   DHCP Rainy   DHCP Server   DHCP Server   DNS   Advanced   S. Advanced   Advanced   Add Certificate   Cancel   Heip                                                                                                    | Configuratio       | Import the identity certif           | icate from a file:                  |                          |           |                             | Expo                 |
| Certificate Management   CA Certificates   CA Certificates   CHOP   CHOP    CHOP   CHOP <td></td> <td>Decryption Passphrase:</td> <td></td> <td></td> <td></td> <td></td> <td>Insta</td>                                                                                                    |                    | Decryption Passphrase:               |                                     |                          |           |                             | Insta                |
| C C Certificates C Add a new identity certificate C Add a new identity certificate C Add a new ide                                                                                                    | agement            | File to Import From:                 |                                     | Brawso                   | 1         |                             |                      |
| PhOP Relay   DHCP Relay   DHCP Server   DNS   DHCP Server   DNS   Advanced   Advanced   Advanced   Advanced   Advanced   Advanced   Advanced   Advanced   Advanced   Advanced   Advanced   Advanced   Advanced   Advanced   Advanced   Advanced   Advanced   Advanced   Advanced   Advanced   Advanced   Advanced   Advanced   Advanced   Advanced   Advanced                                                                                                    | stes<br>rtificates | Add a new identity certif            | sate:                               |                          | _         |                             |                      |
| Bolic Decision   DNS   Advanced   Certificate Subject DN:   Chi-ciscoesa   Select   Generate self-signed certificate   Act es local certificate authority and issue dynamic certificates to TLS-Proxy   given interface. You can go to SS   Device Setup   Add Certificate   Cancel   Heip                                                                                                    |                    | Key Pain:                            | <default-rsa-key></default-rsa-key> | * Show                   | New       |                             |                      |
| Advanced   AAP   AAP   AAP   AAP   AAP   AAP   AAP   AAP   AAP   AAP   AAP   AAP   AAP   AAP   AAP   AAP   AAP   AAP   AAP   AAP   AAP   AAP   AAP   AAP   AAP   AAP   AAP   AAP   AAP   AAP   AAP   AAP   AAP   AAP   AAP   AAP   AAP   AAP   AAP   AAP   AAP   AAP   Add Certificate   Cancel   Heip                                                                                                    | er                 | Certificate Subject DN:              | CN-ciscoasa                         | Select                   |           |                             |                      |
| ARP Statk Table ARP Statk Table ARP Statk Table Act as local certificate authority and issue dynamic certificates to TLS-Proxy advanced Advanced  Advanced  Frewal  Remote Access VPN                                                                                                    |                    | Cenerate celf-signed                 | , estificate                        |                          | _         |                             |                      |
| Access VPN                                                                                                    |                    |                                      |                                     |                          |           |                             |                      |
| Advanced                                                                                                    | atic Table<br>ect  | Actives local certain                | score authority and issue of        | mentic certificates to 1 | LB-PYCKY  |                             |                      |
| Image: Setup     Add Certificate     Cancel       Image: Setup     Add Certificate     Cancel       Image: Setup     Add Certificate     Cancel       Image: Setup     Image: Setup     Image: Setup                                                                                                    | ates               |                                      |                                     |                          | Advanced  | given interface. You can go | to <u>SSL Settin</u> |
| Add Certificate Cancel Help Add Certificate Cancel Help                                                                                                    | ines 💌             |                                      |                                     |                          |           |                             |                      |
| Evice Setup     Add Certificate     Cancel     Hep                                                                                                    |                    | address                              | inter a const                       | 1                        | 1         |                             |                      |
| Remote Access VPN                                                                                                    |                    | Add Cerci                            | carcer Carcer                       | nep                      |           |                             |                      |
| Eemate Access VPN                                                                                                    |                    |                                      |                                     |                          |           | -                           |                      |
| ×                                                                                                    | /PN                |                                      |                                     |                          |           |                             |                      |
| 🖉 Ste to Ste VPN                                                                                                    |                    |                                      |                                     |                          |           |                             |                      |
| Device Management                                                                                                    | ent                |                                      |                                     |                          |           |                             |                      |

5. Klicken Sie unter Neues Identitätszertifikat hinzufügen auf Neu, um ein standardmäßiges

Schlüsselpaar hinzuzufügen, falls es kein solches nicht gibt. Klicken Sie anschließend auf Jetzt

#### generieren.

| Home 🖏 Configuration 🔯 Monitoring | Save 🔇 Refresh 🔾 Back 🗋                                                                      | Forward 💡 Help         |                         |                               | CISCO                    |
|-----------------------------------|----------------------------------------------------------------------------------------------|------------------------|-------------------------|-------------------------------|--------------------------|
| Device Management at a × (        | Configuration > Device Management >                                                          | Certificate Management | > Identity Certificates |                               |                          |
| Management Access                 |                                                                                              |                        |                         |                               |                          |
| E E System Image(Configuration    | Issued To                                                                                    | Issued By              | Expiry Date             | Usage                         | Add                      |
| B- C Logging                      |                                                                                              |                        |                         |                               | Show Details             |
| E-Gel Users/AAA                   |                                                                                              |                        | 541                     |                               |                          |
| - Authentication Prompt           | Add Idenbity Certificate                                                                     |                        | X                       |                               | Delete                   |
| - S AAA Access                    | C Import the identity certificate from                                                       | na file:               |                         |                               | Export                   |
| - Dynamic Access Policies         | Decryption Passobrase:                                                                       |                        |                         |                               | Instal                   |
| E- E Certificate Management       | Fis to Impact Score                                                                          |                        | Desures                 |                               |                          |
| - 2 CA Certificates               | Harto Import Franc                                                                           |                        | DOWNER                  |                               |                          |
| Pr P DHCP                         | Add a new identity certificate:                                                              |                        |                         |                               |                          |
| E- B DNS                          | Key Pair: <defau< td=""><td>t-RSA-Keγ&gt; ▼</td><td>Show New</td><td></td><td></td></defau<> | t-RSA-Keγ> ▼           | Show New                |                               |                          |
| ₽-103 Advanced                    | Cett Canada Kasa Bala                                                                        |                        |                         |                               |                          |
|                                   | per Add Key Pair                                                                             |                        |                         |                               |                          |
|                                   | Name: 🛈 Use default                                                                          | key pair name          |                         |                               |                          |
|                                   | C Enter new k                                                                                | ey pair name:          |                         |                               |                          |
|                                   | See. 1024                                                                                    | -                      |                         | aiven interface. You can go b | o <u>SSL Settinos</u> to |
|                                   | Jue. Ince                                                                                    |                        | 1                       |                               |                          |
|                                   | Usage: 🕐 General purp                                                                        | oose C Special         |                         |                               |                          |
| B Device Setup                    |                                                                                              |                        |                         |                               |                          |
|                                   | Generate Now                                                                                 | Cancel                 | Help                    |                               |                          |
| Firewall                          |                                                                                              |                        |                         |                               |                          |
| Kemote Access VPN                 |                                                                                              |                        |                         |                               |                          |
| California Statisti               |                                                                                              |                        |                         |                               |                          |
| 20 Tre-co-2re with                |                                                                                              |                        |                         |                               |                          |
| Device Management                 |                                                                                              |                        |                         |                               |                          |
| *                                 |                                                                                              | Apple                  | y Reset                 |                               |                          |

6. Wählen Sie Configuration > Device Management > Management Access > Command Line (CLI) > Secure Shell (SSH), um ASDM zum Festlegen von Hosts zu verwenden, die eine Verbindung mit SSH herstellen dürfen, und um die Version- und Timeout-Optionen anzugeben.

| C           | Home 🔥 Configuration 📴 Monitorin                                           | ng 🔚 Save 🔇 Refresh 🕻                                          | Back 🔘 Forward 🦻 Help                   |                                 | CISCO  |
|-------------|----------------------------------------------------------------------------|----------------------------------------------------------------|-----------------------------------------|---------------------------------|--------|
|             | Device Management 🗗 🤉 🗵                                                    | Configuration > Device Man                                     | agement > Management Access > Command L | line (CLI) > Secure Shell (SSH) |        |
| Device List | Anagement Access     ADM/HTTPS     BORGER CONTRACTOR     Command Une (CLI) | Allowed SSH Version(s): 1 &<br>Specify the addresses of all he | Timeout: 5 minutes                      | ing Secure Shell (SSH).         |        |
|             | - De CLI Prompt                                                            | Interface                                                      | IP Address                              | Mask                            | Add    |
|             | Console Timeout                                                            | inside                                                         | 10.77.241.142                           | 255.255.255.255                 |        |
|             | Secure Shell (SSH)                                                         | outside                                                        | 192.168.200.1                           | 255.255.255.255                 | Edit   |
|             | Ele Arress                                                                 |                                                                |                                         |                                 | Delete |
|             | - CMP                                                                      |                                                                |                                         |                                 |        |
|             | - 强 Nanagement Interface                                                   |                                                                |                                         |                                 |        |
|             | - SNMP                                                                     |                                                                |                                         |                                 |        |
|             | 12. 08 Sustem Image/ConBouration                                           |                                                                |                                         |                                 |        |
|             | FF W High Availability                                                     |                                                                |                                         |                                 |        |
|             | E- 🔄 Logging                                                               |                                                                |                                         |                                 |        |
|             | E 😥 Users (AAA                                                             |                                                                |                                         |                                 |        |
|             | AAA Server Groups                                                          |                                                                |                                         |                                 |        |
|             | - Authentication Prompt                                                    |                                                                |                                         |                                 |        |
|             | - De Dynamic Access Policies                                               |                                                                |                                         |                                 |        |
|             | - 😥 User Accounts                                                          |                                                                |                                         |                                 |        |
|             | HI- 🔤 Certificate Management                                               |                                                                |                                         |                                 |        |
|             |                                                                            |                                                                |                                         |                                 |        |
|             | 0                                                                          |                                                                |                                         |                                 |        |
|             | Device Setup                                                               |                                                                |                                         |                                 |        |
|             | Firewall                                                                   |                                                                |                                         |                                 |        |
|             | Remote Access VPN                                                          |                                                                |                                         |                                 |        |
|             | Ste-to-Site VPN                                                            |                                                                |                                         |                                 |        |
|             | Device Management                                                          |                                                                |                                         |                                 |        |
|             |                                                                            |                                                                | Apply F                                 | leset                           |        |

7. Klicken Sie oben im Fenster auf Speichern, um die Konfiguration zu

speichern.

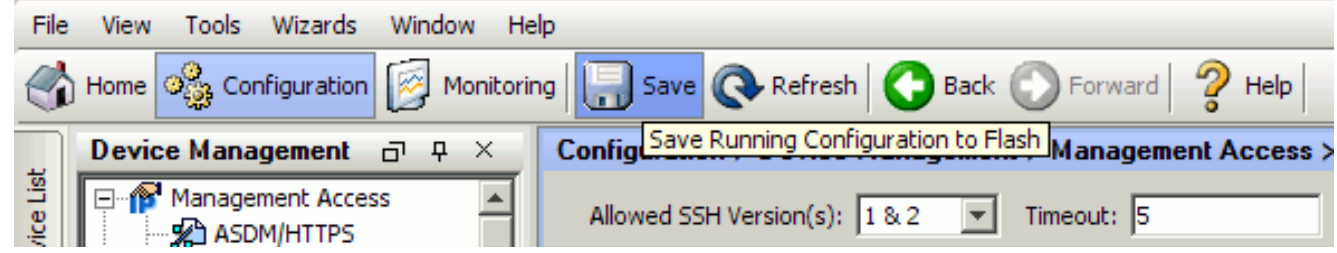

8. Wenn Sie dazu aufgefordert werden, die Konfiguration im Flash-Speicher zu speichern, wählen Sie **Apply (Übernehmen)**, um die Konfiguration zu speichern.

#### **Telnet-Konfiguration**

Führen Sie den Befehl **telnet** im globalen Konfigurationsmodus aus, um der Konsole Telnet-Zugriff hinzuzufügen und die Leerlaufzeitüberschreitung festzulegen. Standardmäßig werden Telnet-Sitzungen, die fünf Minuten lang im Leerlauf verbleiben, von der Sicherheits-Appliance geschlossen. Um den Telnet-Zugriff von einer zuvor festgelegten IP-Adresse zu entfernen, verwenden Sie die *no*-Form dieses Befehls.

```
telnet {{hostname | IP_address mask interface_name} | {IPv6_address interface_name} | {timeout
number}}
no telnet {{hostname | IP_address mask interface_name} | {IPv6_address interface_name} |
{timeout number}}
```

Mit dem **Telnet-**Befehl können Sie festlegen, welche Hosts mit Telnet auf die Konsole der Sicherheitsanwendung zugreifen können.

**Hinweis:** Sie können Telnet für die Sicherheits-Appliance an allen Schnittstellen aktivieren. Die Sicherheits-Appliance erzwingt jedoch, dass der gesamte Telnet-Datenverkehr zur externen Schnittstelle durch IPsec geschützt wird. Um eine Telnet-Sitzung mit der externen Schnittstelle zu aktivieren, konfigurieren Sie IPsec auf der externen Schnittstelle so, dass der von der Sicherheits-Appliance generierte IP-Datenverkehr enthalten ist, und aktivieren Sie Telnet auf der externen Schnittstelle.

**Hinweis:** Wenn eine Schnittstelle im Allgemeinen eine Sicherheitsstufe von 0 oder niedriger als jede andere Schnittstelle hat, lässt PIX/ASA Telnet für diese Schnittstelle nicht zu.

**Hinweis:** Es wird nicht empfohlen, über eine Telnet-Sitzung auf die Sicherheits-Appliance zuzugreifen. Die Anmeldeinformationen für die Authentifizierung, z. B. das Kennwort, werden als Klartext gesendet. Die Telnet-Server- und Client-Kommunikation erfolgt nur mit dem Klartext. Cisco empfiehlt, SSH für eine sicherere Datenkommunikation zu verwenden.

Wenn Sie eine IP-Adresse eingeben, müssen Sie auch eine Netzmaske eingeben. Es gibt keine Standard-Netzmaske. Verwenden Sie nicht die Subnetzmaske des internen Netzwerks. Die Netzmaske ist nur eine Bitmaske für die IP-Adresse. Um den Zugriff auf eine einzelne IP-Adresse zu beschränken, verwenden Sie in jedem Oktett 255. z. B. 255.255.255.255.

Wenn IPsec ausgeführt wird, können Sie einen unsicheren Schnittstellennamen angeben, der in der Regel die externe Schnittstelle ist. Sie können mindestens den Befehl **crypto map** 

konfigurieren, um einen Schnittstellennamen mit dem Befehl telnet anzugeben.

Geben Sie den Befehl **password** ein, um ein Kennwort für den Telnet-Zugriff auf die Konsole festzulegen. Der Standardwert ist "cisco". Geben Sie den Befehl "**wer**" ein, um anzuzeigen, welche IP-Adressen derzeit auf die Konsole der Sicherheitslösung zugreifen. Führen Sie den Befehl **kill** aus, um eine aktive Telnet-Konsolensitzung zu beenden.

Um eine Telnet-Sitzung auf der internen Schnittstelle zu aktivieren, sehen Sie sich die folgenden Beispiele an:

#### **Beispiel 1**

In diesem Beispiel kann nur der Host 10.1.1.1 über Telnet Zugriff auf die Konsole der Sicherheits-Appliance erhalten:

pix(config)#telnet 10.1.1.1 255.255.255.255 inside
Beispiel 2

In diesem Beispiel kann nur das Netzwerk 10.0.0.0/8 über Telnet Zugriff auf die Konsole der Security Appliance erhalten:

pix(config)#telnet 10.0.0.0 255.0.0.0 inside
Beispiel 3

In diesem Beispiel können alle Netzwerke über Telnet auf die Konsole der Sicherheits-Appliance zugreifen:

#### pix(config)#telnet 0.0.0.0 0.0.0.0 inside

Wenn Sie den **aaa**-Befehl mit dem console-Schlüsselwort verwenden, muss der Telnet-Konsolenzugriff mit einem Authentifizierungsserver authentifiziert werden.

**Hinweis:** Wenn Sie den **aaa-**Befehl konfiguriert haben, um eine Authentifizierung für den Telnet-Konsolenzugriff der Sicherheitsappliance zu erfordern und die Konsolenanmeldung das Zeitlimit überschreitet, können Sie von der seriellen Konsole aus auf die Sicherheitsappliance zugreifen. Geben Sie dazu den Benutzernamen und das Kennwort der Security Appliance ein, die mit dem Befehl **enable password** festgelegt wurden.

Geben Sie den Befehl **telnet timeout** ein, um die maximale Zeit festzulegen, die eine Telnet-Konsolensitzung inaktiv sein kann, bevor sie von der Sicherheits-Appliance abgemeldet wird. Der Befehl **no telnet** kann mit dem Befehl **telnet timeout** nicht verwendet werden.

In diesem Beispiel wird veranschaulicht, wie die maximale Leerlaufdauer einer Sitzung geändert wird:

hostname(config)#telnet timeout 10

hostname(config)#show running-config telnet timeout

## SSH/Telnet-Unterstützung in ACS 4.x

Wenn Sie sich die RADIUS-Funktionen anschauen, können Sie den RADIUS für die SSH-Funktion verwenden.

Wenn versucht wird, über Telnet, SSH, HTTP oder eine serielle Konsolenverbindung auf die Security Appliance zuzugreifen und der Datenverkehr mit einer Authentifizierungsanweisung übereinstimmt, fordert die Security Appliance einen Benutzernamen und ein Kennwort an. Diese Anmeldeinformationen werden dann an den RADIUS-Server (ACS) gesendet, und der CLI-Zugriff wird basierend auf der Antwort des Servers gewährt oder verweigert.

Weitere Informationen finden Sie im Abschnitt <u>AAA-Server- und lokaler Datenbanksupport</u> zum Konfigurieren von AAA-Servern und der lokalen Datenbank.

Beispielsweise benötigt Ihre ASA Security Appliance 7.0 eine IP-Adresse, von der die Sicherheits-Appliance Verbindungen akzeptiert, z. B.:

hostname(config)#ssh source\_IP\_address mask source\_interface

Weitere Informationen finden Sie im Abschnitt <u>Zulassen von SSH-Zugriff</u> unter <u>Konfigurieren von</u> <u>AAA-Servern und in der lokalen Datenbank</u>.

Weitere Informationen finden Sie unter <u>PIX/ASA: Cut-Through-Proxy für Netzwerkzugriff mit</u> <u>TACACS+ und RADIUS-Server-Konfigurationsbeispiel</u> für weitere Informationen zum Konfigurieren des SSH/Telnet-Zugriffs auf PIX mit ACS-Authentifizierung.

# <u>Überprüfen</u>

In diesem Abschnitt überprüfen Sie, ob Ihre Konfiguration ordnungsgemäß funktioniert.

Das <u>Output Interpreter Tool</u> (nur <u>registrierte</u> Kunden) (OIT) unterstützt bestimmte **show**-Befehle. Verwenden Sie das OIT, um eine Analyse der **Ausgabe des** Befehls **show** anzuzeigen.

## **Debug-SSH**

Führen Sie den Befehl debug ssh aus, um das SSH-Debuggen zu aktivieren.

pix(config)#debug ssh

SSH debugging on

Diese Ausgabe zeigt, dass die Authentifizierungsanfrage von Host 10.1.1.2 (außerhalb von PIX) zu "pix" erfolgreich ist:

```
pix#
Device ssh opened successfully.
   SSH0: SSH client: IP = '10.1.1.2' interface # = 1
   SSH: host key initialised
   SSH0: starting SSH control process
```

```
SSH0: Exchanging versions - SSH-1.99-Cisco-1.25
SSH0: send SSH message: outdata is NULL
server version string:SSH-1.99-Cisco-1.25SSH0: receive SSH message: 83 (83)
  SSH0: client version is - SSH-1.99-3.2.0 SSH Secure Shell for Windows
client version string:SSH-1.99-3.2.0 SSH Secure Shell for WindowsSSH0:
        ser ver key generation
begin
   SSH0: complete server key generation, elapsed time = 1760 ms
SSH2 0: SSH2_MSG_KEXINIT sent
  SSH2 0: SSH2_MSG_KEXINIT received
  SSH2: kex: client->server aes128-cbc hmac-md5 none
  SSH2: kex: server->client aes128-cbc hmac-md5 none
   SSH2 0: expecting SSH2_MSG_KEXDH_INIT
  SSH2 0: SSH2_MSG_KEXDH_INIT received
   SSH2 0: signature length 143
   SSH2: kex_derive_keys complete
   SSH2 0: newkeys: mode 1
  SSH2 0: SSH2_MSG_NEWKEYS sent
  SSH2 0: waiting for SSH2_MSG_NEWKEYS
  SSH2 0: newkeys: mode 0
  SSH2 0: SSH2_MSG_NEWKEYS receivedSSH(pix): user authen method is
'no AAA', aaa server group ID = 0
  SSH(pix): user authen method is 'no AAA', aaa server group ID = 0
SSH2 0: authentication successful for pix
!--- Authentication for the PIX was successful. SSH2 0: channel open request SSH2 0: pty-req
```

!--- Authentication for the PIX was successful. SSH2 0: channel open request SSH2 0: pty-req
request SSH2 0: requested tty: vt100, height 25, width 80 SSH2 0: shell request SSH2 0: shell
message received

Wenn ein Benutzer einen falschen Benutzernamen angibt, z. B. "pix1" statt "pix", lehnt die PIX-Firewall die Authentifizierung ab. Diese Debug-Ausgabe zeigt die fehlgeschlagene Authentifizierung an:

```
pix#
Device ssh opened successfully.
SSH0: SSH client: IP = '10.1.1.2' interface # = 1
SSH: host key initialised
SSH0: starting SSH control process
SSH0: Exchanging versions - SSH-1.99-Cisco-1.25
SSH0: send SSH message: outdata is NULL
server version string:SSH-1.99-Cisco-1.25SSH0: receive SSH message: 83 (83)
SSH0: client version is - SSH-1.99-3.2.0 SSH Secure Shell for Windows client version
   string:SSH-1.99-3.2.0 SSH Secure Shell for WindowsSSH0: begin server key generation
SSH0: complete server key generation, elapsed time = 1960 ms
SSH2 0: SSH2_MSG_KEXINIT sent
SSH2 0: SSH2_MSG_KEXINIT received
SSH2: kex: client->server aes128-cbc hmac-md5 none
SSH2: kex: server->client aes128-cbc hmac-md5 none
SSH2 0: expecting SSH2_MSG_KEXDH_INIT
SSH2 0: SSH2_MSG_KEXDH_INIT received
SSH2 0: signature length 143
SSH2: kex_derive_keys complete
SSH2 0: newkeys: mode 1
SSH2 0: SSH2_MSG_NEWKEYS sent
SSH2 0: waiting for SSH2_MSG_NEWKEYS
SSH2 0: newkeys: mode 0
SSH2 0: SSH2_MSG_NEWKEYS receivedSSH(pix1): user authen method is
'no AAA', aaa server group ID = 0
SSH(pix1): user authen method is 'no AAA', aaa server group ID = 0
SSH2 0: authentication failed for pix1
!--- Authentication for pix1 was not successful due to the wrong username.
Wenn der Benutzer das falsche Kennwort bereitstellt, wird in diesem Debugausgang auch die
```

venn der Benutzer das falsche Kennwort bereitstellt, wird in diesem Debugausgang auch die fehlgeschlagene Authentifizierung angezeigt.

```
pix#
Device ssh opened successfully.
SSH0: SSH client: IP = '10.1.1.2' interface # = 1
SSH: host key initialised
SSH0: starting SSH control process
SSH0: Exchanging versions - SSH-1.99-Cisco-1.25
SSH0: send SSH message: outdata is NULL server version string:
SSH-1.99-Cisco-1.25SSH0: receive SSH message: 83 (83)
SSH0: client version is - SSH-1.99-3.2.0 SSH Secure Shell for
Windows client version string:SSH-1.99-3.2.0
SSH Secure Shell for WindowsSSH0: begin server key generation
SSH0: complete server key generation, elapsed time = 1920 ms
SSH2 0: SSH2_MSG_KEXINIT sent
SSH2 0: SSH2_MSG_KEXINIT received
SSH2: kex: client->server aes128-cbc hmac-md5 none
SSH2: kex: server->client aes128-cbc hmac-md5 none
SSH2 0: expecting SSH2_MSG_KEXDH_INIT
SSH2 0: SSH2_MSG_KEXDH_INIT received
SSH2 0: signature length 143
SSH2: kex_derive_keys complete
SSH2 0: newkeys: mode 1
SSH2 0: SSH2_MSG_NEWKEYS sent
SSH2 0: waiting for SSH2_MSG_NEWKEYS
SSH2 0: newkeys: mode 0
SSH2 0: SSH2_MSG_NEWKEYS receivedSSH(pix): user authen method
is 'no AAA', aaa server group ID = 0
    SSH(pix): user authen method is 'no AAA', aaa server group ID = 0
SSH2 0: authentication failed for pixSSH(pix): user authen method
is 'no AAA', aaa server group ID = 0
SSH2 0: authentication failed for pix
!--- Authentication for PIX was not successful due to the wrong password.
```

#### Aktive SSH-Sitzungen anzeigen

Geben Sie diesen Befehl ein, um die Anzahl der mit dem PIX verbundenen SSH-Sitzungen und den Verbindungsstatus zu überprüfen:

| pix#show ssh session |           |         |      |            |      |                |          |  |
|----------------------|-----------|---------|------|------------|------|----------------|----------|--|
| SID                  | Client IP | Version | Mode | Encryption | Hmac | State          | Username |  |
| 0                    | 10.1.1.2  | 1.99    | IN   | aes128-cbc | md5  | SessionStarted | pix      |  |
|                      |           |         | OUT  | aes128-cbc | md5  | SessionStarted | pix      |  |

Wählen Sie **Monitoring > Properties > Device Access > Secure Shell Sessions** aus, um die Sitzungen mit ASDM anzuzeigen.

#### Öffentlichen RSA-Schlüssel anzeigen

Geben Sie diesen Befehl ein, um den öffentlichen Teil der RSA-Schlüssel auf der Sicherheits-Appliance anzuzeigen:

```
pix#show crypto key mypubkey rsa
```

Key pair was generated at: 19:36:28 UTC May 19 2006
Key name: <Default-RSA-Key>
Usage: General Purpose Key
Modulus Size (bits): 1024
Key Data:

```
30819f300d06092a864886f70d010101050003818d0030818902818100c172f495f66c342c2ced37aa3442d812158c93131480dd967985ab1d7b92d95290f6958e9b5b0dd88c04396169184cd8fb951c19023347d6b3f93999ac2814950f442269b67328f64916b182e1534107590da2390fbefd387588887319196cde61aef1165c4bab03d081d5ddaf15ccc9ddb204c2b451e0f19ce0f3485b1d698b0203010001
```

Wählen Sie Konfiguration > Eigenschaften > Zertifikat > Schlüsselpaar aus, und klicken Sie auf Details anzeigen, um RSA-Schlüssel mit ASDM anzuzeigen.

# **Fehlerbehebung**

Dieser Abschnitt enthält Informationen zur Fehlerbehebung in Ihrer Konfiguration.

#### Entfernen der RSA-Schlüssel aus dem PIX

In bestimmten Situationen, z. B. wenn Sie die PIX-Software aktualisieren oder die SSH-Version im PIX ändern, müssen Sie möglicherweise RSA-Schlüssel entfernen und neu erstellen. Geben Sie diesen Befehl ein, um das RSA-Schlüsselpaar aus dem PIX zu entfernen:

pix(config)#crypto key zeroize rsa

Wählen Sie Konfiguration > Eigenschaften > Zertifikat > Schlüsselpaar aus, und klicken Sie auf Löschen, um RSA-Schlüssel mit ASDM zu entfernen.

#### SSH-Verbindung fehlgeschlagen

Fehlermeldung auf PIX/ASA:

%PIX ASA-3-315004: Fail to establish SSH session because RSA host key retrieval failed.

Die entsprechende Fehlermeldung auf dem SSH-Client-Computer:

Selected cipher type

Um dieses Problem zu beheben, entfernen und erstellen Sie die RSA-Schlüssel erneut. Führen Sie diesen Befehl aus, um das RSA-Schlüsselpaar aus der ASA zu entfernen:

ASA(config)#crypto key zeroize rsa

Geben Sie diesen Befehl ein, um den neuen Schlüssel zu generieren:

## Zugriff auf ASA mit SSH nicht möglich

Fehlermeldung:

ssh\_exchange\_identification: read: Connection reset by peer Gehen Sie wie folgt vor, um dieses Problem zu beheben:

- 1. Laden Sie entweder die ASA neu, oder entfernen Sie alle SSH-bezogenen Konfigurationen und RSA-Schlüssel.
- 2. Konfigurieren Sie die SSH-Befehle neu, und generieren Sie die RSA-Schlüssel neu.

## Zugriff auf sekundäre ASA mit SSH nicht möglich

Wenn sich ASA im Failover-Modus befindet, ist eine SSH-Verbindung zum Standby-ASA über den VPN-Tunnel nicht möglich. Der Grund hierfür ist, dass der Antwortverkehr für das SSH die externe Schnittstelle der Standby-ASA übernimmt.

## Zugehörige Informationen

- <u>Cisco Security Appliances der Serie PIX 500</u>
- <u>Cisco Adaptive Security Appliances der Serie ASA 5500</u>
- <u>Cisco PIX Firewall-Software</u>
- <u>Cisco Secure PIX Firewall Befehlsreferenzen</u>
- Konfigurieren von SSH-Verbindungen Cisco Router und Cisco Concentrators
- Anforderungen für Kommentare (RFCs)
- <u>Technischer Support und Dokumentation Cisco Systems</u>